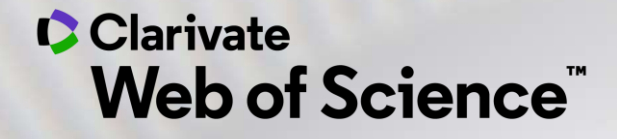

## **Online training - Web of Science**

Session A1 – Discover the Web of Science and learn how to search with keywords

Anne Delgado 23/11/2020

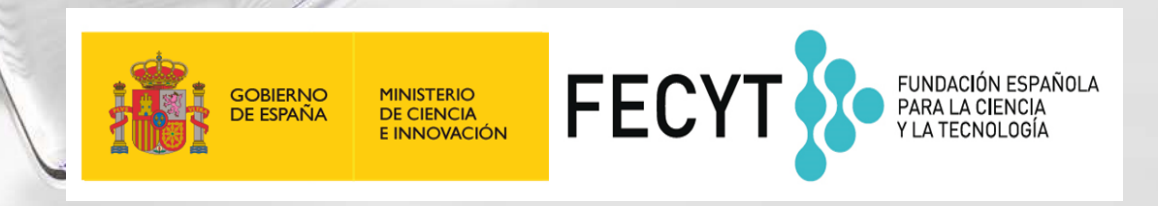

- What are the Web of Science and the Core Collection?
- Access the Web of Science
- Search per keyword
- Sort and refine the list of results
- Use the online help file

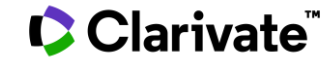

- What are the Web of Science and the Core Collection?
- Access the Web of Science
- Search per keyword
- Sort and refine the list of results
- Use the online help file

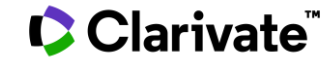

## Web of Science Platform

Multidisciplinary research experience across the sciences, social sciences, and arts and humanities

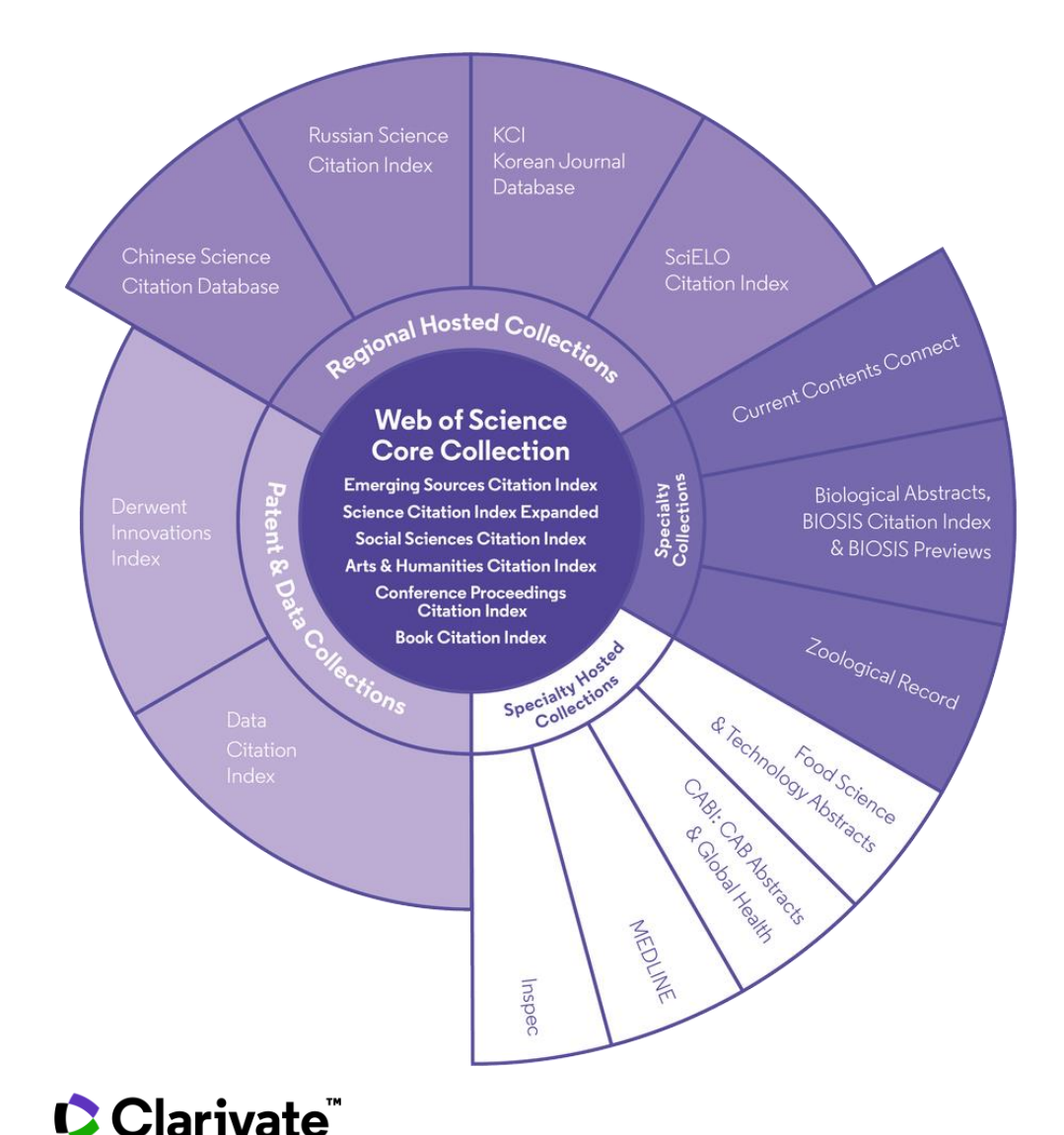

#### 34,000+

Journals across the platform

### 21,000+

Total journals in the *Core Collection* 

## 1.8 billion+

Cited references

## 166 million+

Records

## 12.6 million

Records with funding data

## 87 million

Patents for over 43 million inventions

## 8.9 million+

Data Sets and Data Studies

218,000+

Conference proceedings

111,000+

Books

## Web of Science **Core Collection**

Science Citation Index Expanded Social Sciences Citation Index Arts & Humanities Citation Index **Emerging Sources Citation Index** Conference Proceedings Citation Index **Book Citation Index** 

**Research with confidence using a** publisher-neutral citation index

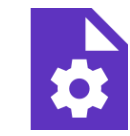

#### 21,000+ journals

- indexed cover-to-cover
- Multidisciplinary
- International
- Influential

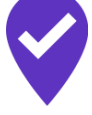

**Unbiased** journal selection and curation

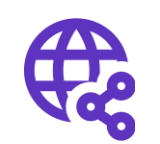

**Powerful citation** network with complete cited reference search, cited reference linking and navigation

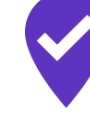

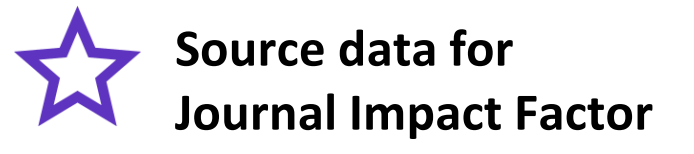

#### Master Journal List

## Solutions for students, researchers and librarians

## ⊕ ♀ ⊹ ♀ ♀ ♀ Web of Science

Discover the latest research and how it fits into the world's network of ideas, people, funders and institutions with a publisher-neutral citation index trusted by leading research institutions around the world for decades.

## @ 🖬

#### Journal Citation Reports

Make confident decisions about where to submit your manuscript with the world's most influential and trusted resource for evaluating peerreviewed journals.

#### Databases available through the national FECYT subscription

## @ 🗄

#### Essential Science Indicators

Identify emerging science trends as well as influential individuals, institutions, papers, journals, and countries across 22 categories of research.

## 🕀 🚯

#### EndNote

Save time authoring papers, even when you're collaborating with a large team.

#### 

Get your research and scholarly contributions noticed by publishers, peers, and the world at large, or learn to peer review.

## 🕀 🗗

#### **EndNote Click**

Quickly access millions of highquality research papers with a single mouse click.

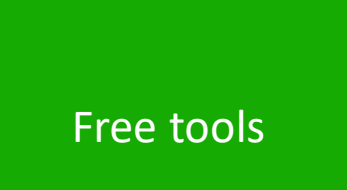

- What are the Web of Science and the Core Collection?
- Access the Web of Science
- Search per keyword
- Sort and refine the list of results
- Use the online help file

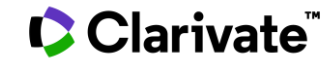

## **Access the Web of Science**

There are several options to enter the Web of Science

- 1. From this page **www.recursoscientificos.fecyt.es**
- 2. From your library page
- Other options in your university (within the IP range of your campus – or – with Shibboleth authentication off-campus)
- 4. From this page

<u>http://www.webofknowledge.com/</u> - Only for
users who have create a user account within the
Web of Science (recommended) – Introduce your
credentials.

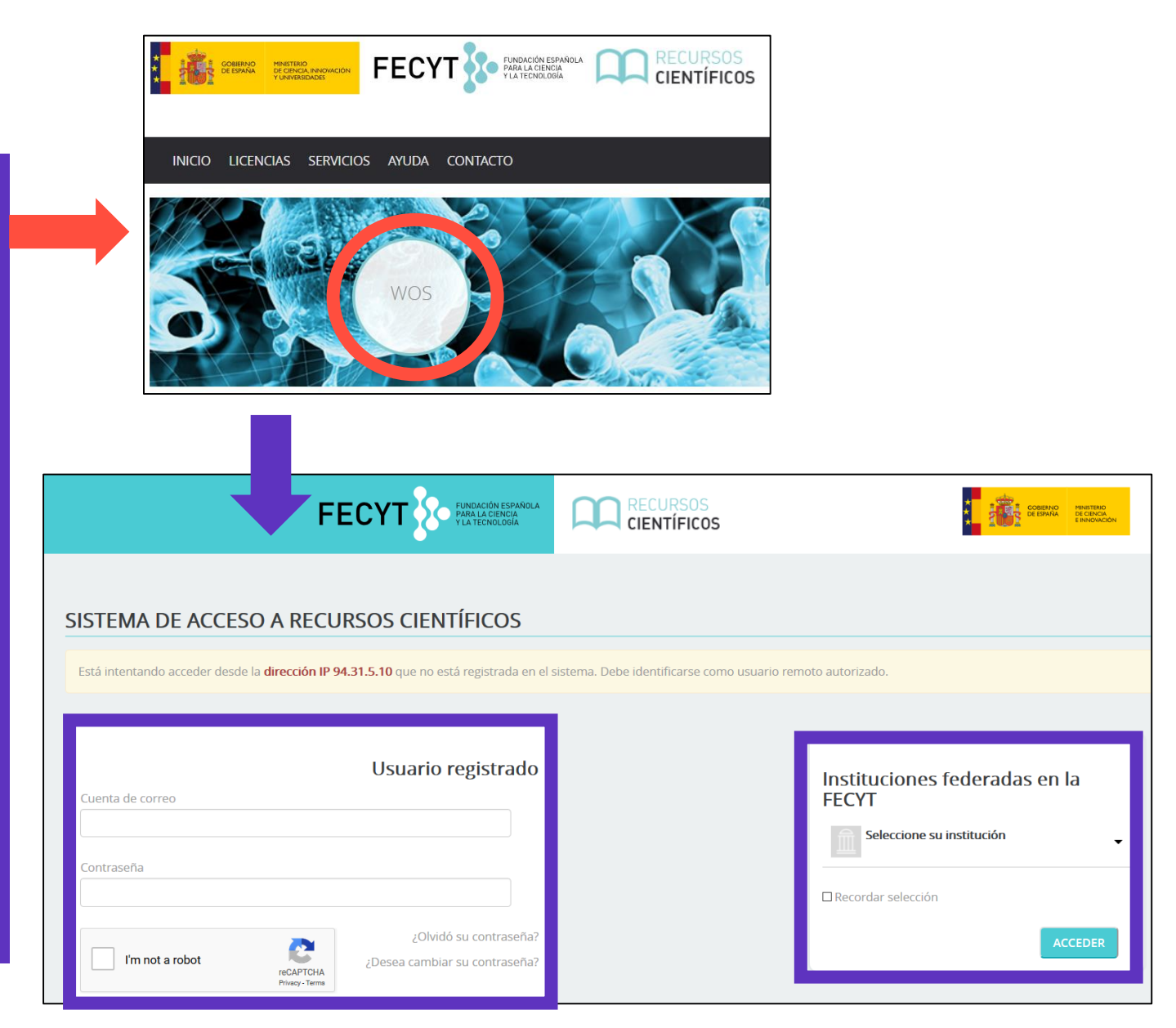

#### Clarivate<sup>®</sup>

## **Access the Web of Science**

| GOBIERNO<br>DE ESPAÑA<br>VUNIVERSIDADES<br>BECENCA, INNOVACIÓN<br>VUNIVERSIDADES<br>BECENCA, INNOVACIÓN<br>VUNIVERSIDADES<br>BECENCA<br>VUNIVERSIDADES<br>BECENCA<br>VUNIVERSIDA<br>VUNIVERSIDA<br>VUNIVERSI |                        |  |  |  |  |
|----------------------------------------------------------------------------------------------------|------------------------|--|--|--|--|
| Web of Science InCites Journal Citation Reports Essential Science Indicators EndNote Publons Kopernio Iniciar sesión 🖵                                                                                                    | Ayuda 🗕 Español 🔺      |  |  |  |  |
| Web of Science                                                                                                    |                        |  |  |  |  |
| Herramientas 👻 Búsquedas y alertas 👻 Historial de búsqueda 🛛 Lista de                                                                                                    | English                |  |  |  |  |
| Seleccionar una base de datos Colección principal de Web of Science                                                                                                    | 日本語<br>한국어             |  |  |  |  |
| Búsqueda básica Búsqueda de autores <sup>BETA</sup> Búsqueda de referencia citada Búsqueda avanzada Búsqueda de estructura                                                                                                    | Português<br>Español • |  |  |  |  |
| Ejemplo: oil spill* mediterranean 😢 Tema 🔹 Buscar Sugerencias                                                                                                    | Русский                |  |  |  |  |
| Período de tiempo<br>Todos los años (1900 - 2019) 💌<br>MÁS AJUSTES 💌                                                                                                    |                        |  |  |  |  |
| FECYT Consortium Government Group                                                                                                    |                        |  |  |  |  |

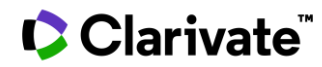

- What are the Web of Science and the Core Collection?
- Access the Web of Science
- Search per keyword
- Sort and refine the list of results
- Use the online help file

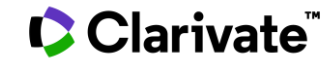

## Search per keyword : The rules 1/2

| Search a Topic | Basic Search Author Search <sup>BETA</sup> Cited Reference Search Advanced Search Structure Search |                                     |                                                                                                    |  |
|----------------|----------------------------------------------------------------------------------------------------|-------------------------------------|----------------------------------------------------------------------------------------------------|--|
|                | Example: oil spill* mediterranean                                                                  | Торіс                               | Search Search tips                                                                                                    |  |
|                | Timespan<br>All years (1900 - 2020)                                                                | Topic Title Author Publication Name | <b>Topic</b><br>Searches title, abstract,<br>author keywords, and Keywords Plus.<br><i>Example:</i><br>robot* control* "input shaping" |  |
|                | Hore settings -                                                                                    | Year Published                      | Learn More                                                                                                    |  |

- Always search the terms in English (even if the paper is in another language, it will be indexed in English)
- When you search per Topic, you search keywords in:
  - $\circ$  Titles
  - Summaries

O Author's keywords

Before 1991, only titles, authors and cited references

Started indexing abstract and keywords in 1991

• KeyWords Plus (generated automatically based on the titles of bibliographic references)

#### Clarivate<sup>™</sup>

## Search per keyword : The rules 2/2

- No need to write the operator AND between 2 words
- Boolean operators: AND, OR, NOT, NEAR/x (very useful)

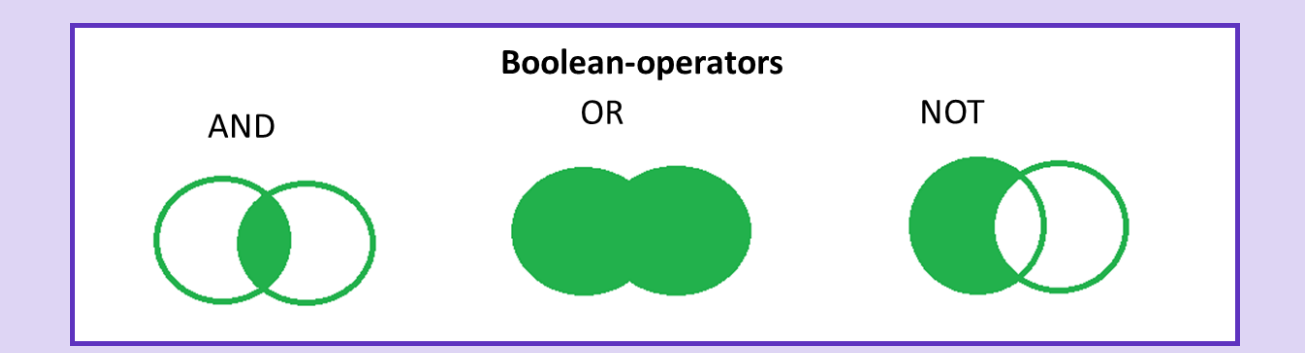

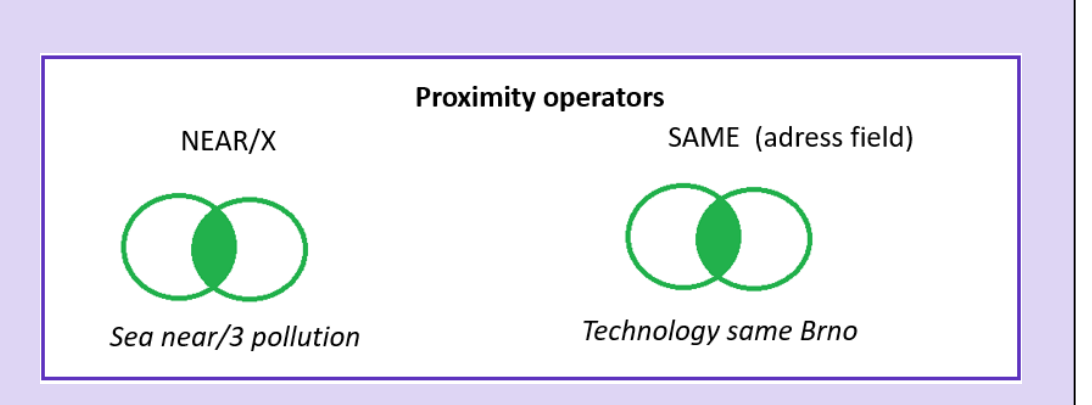

- Right and left truncation with the symbol \*
- To retrieve an exact "phrase", use quotation marks (for ex. "growth hormone")

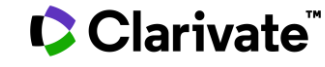

### **About lemmatization**

#### The search engine automatically retrieves "synonyms"

| Examples         | l write            | The search also retrieves          |
|------------------|--------------------|------------------------------------|
| British/American | behaviour<br>color | behaviour/behavior<br>colour/color |
| Singular/plural  | mouse<br>mice      | mouse/mice<br>mouse/mice           |
| Synonyms         | astronautics       | cosmonautics                       |

http://images.webofknowledge.com/WOKRS533AR16/help/WOS/hs\_topic.ht ml#dsy6864-TRS\_lemmatization

http://images.webofknowledge.com/WOKRS533AR16/help/WOS/hs\_spelling\_t erms.html

## Searching per keyword

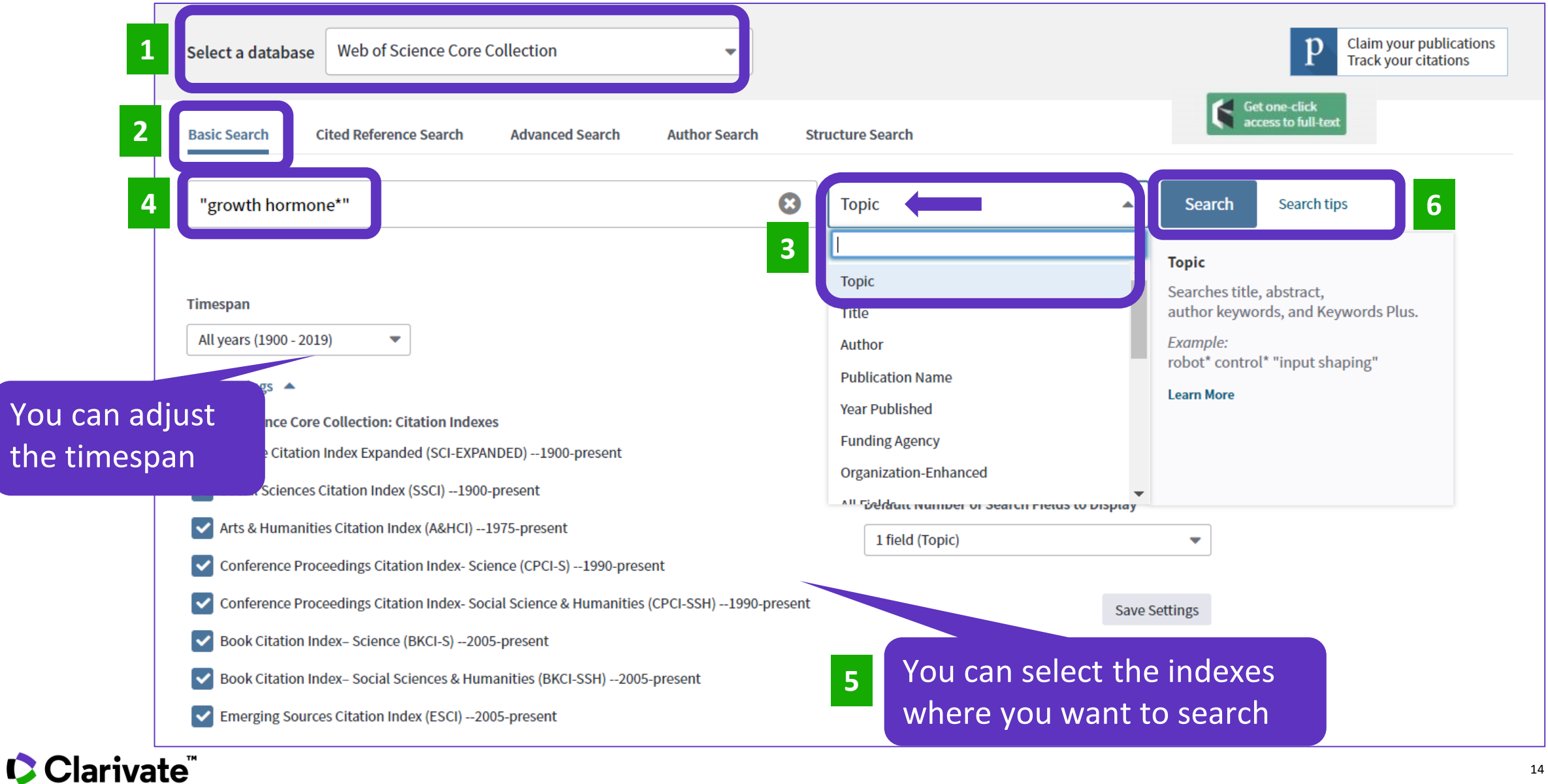

- What are the Web of Science and the Core Collection?
- Access the Web of Science
- Search per keyword
- Sort and refine the list of results
- Use the online help file

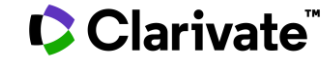

# Sorting the list of results

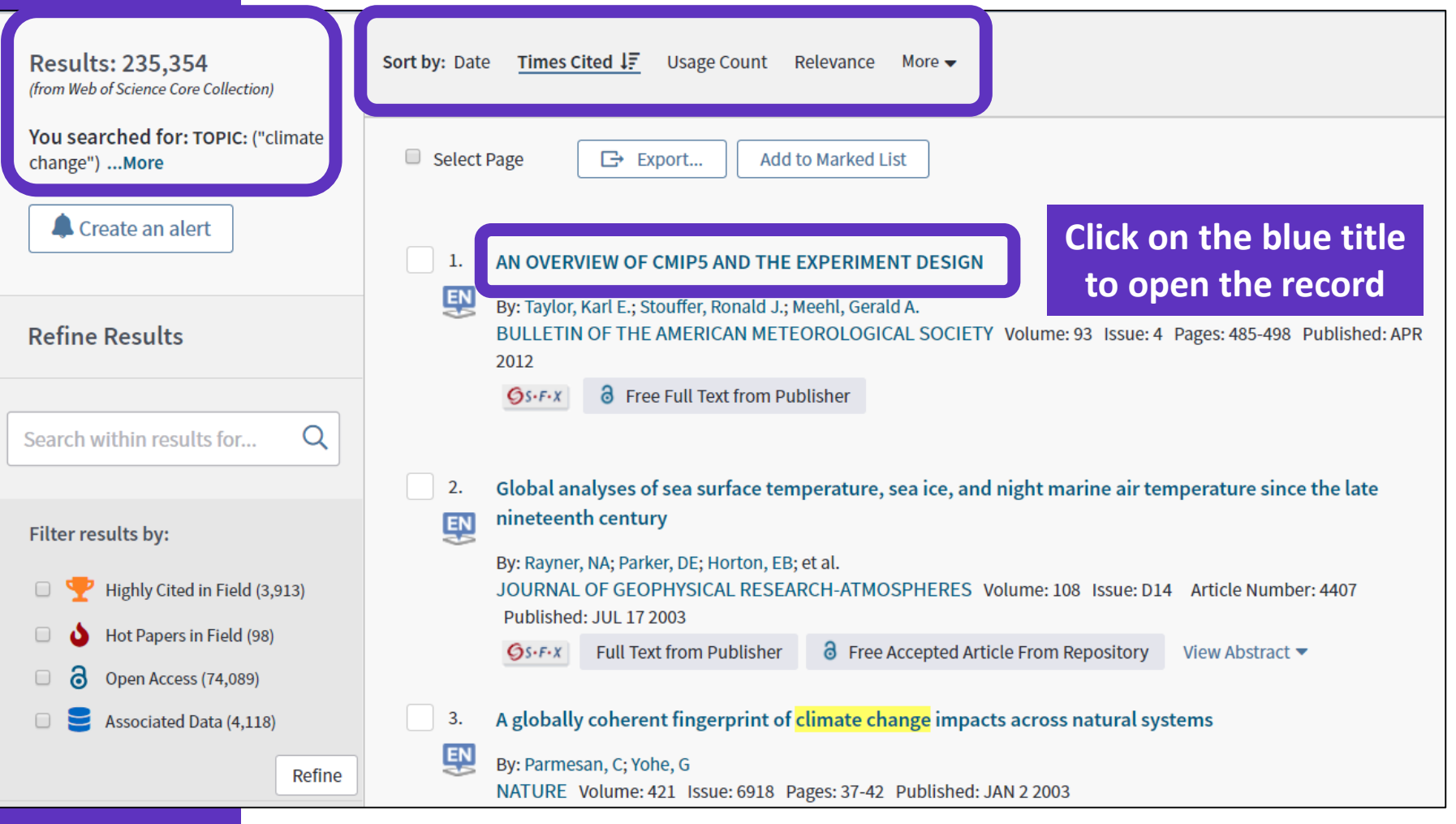

# Refining the list of results

## There are more options at the bottom of the page

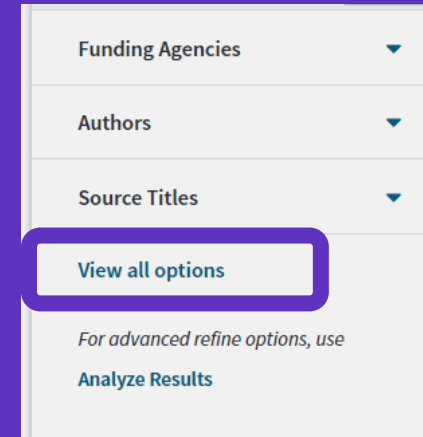

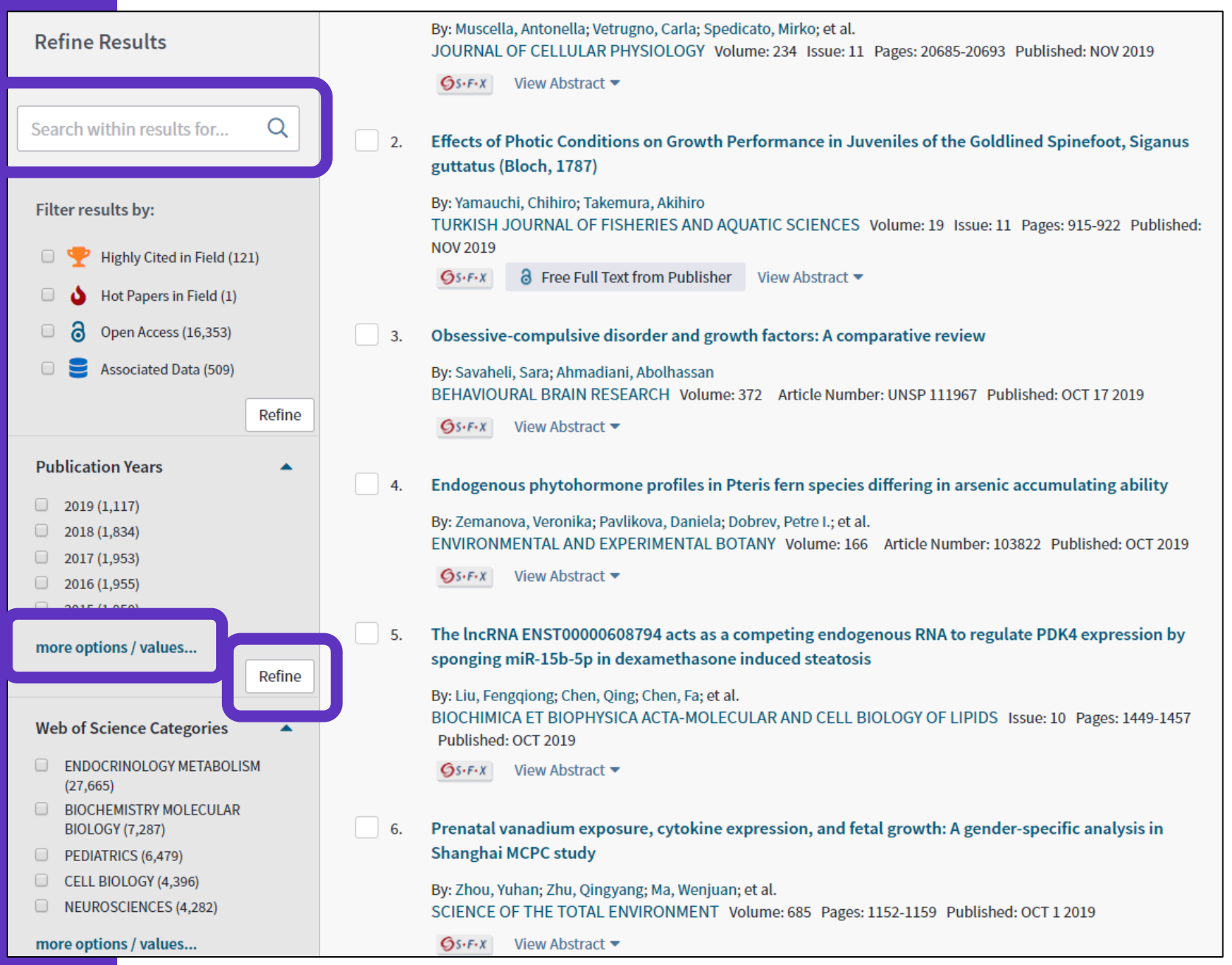

- What are the Web of Science and the Core Collection?
- Access the Web of Science
- Search per keyword
- Sort and refine the list of results
- Use the online help file

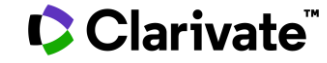

## You need to contact Clarivate?

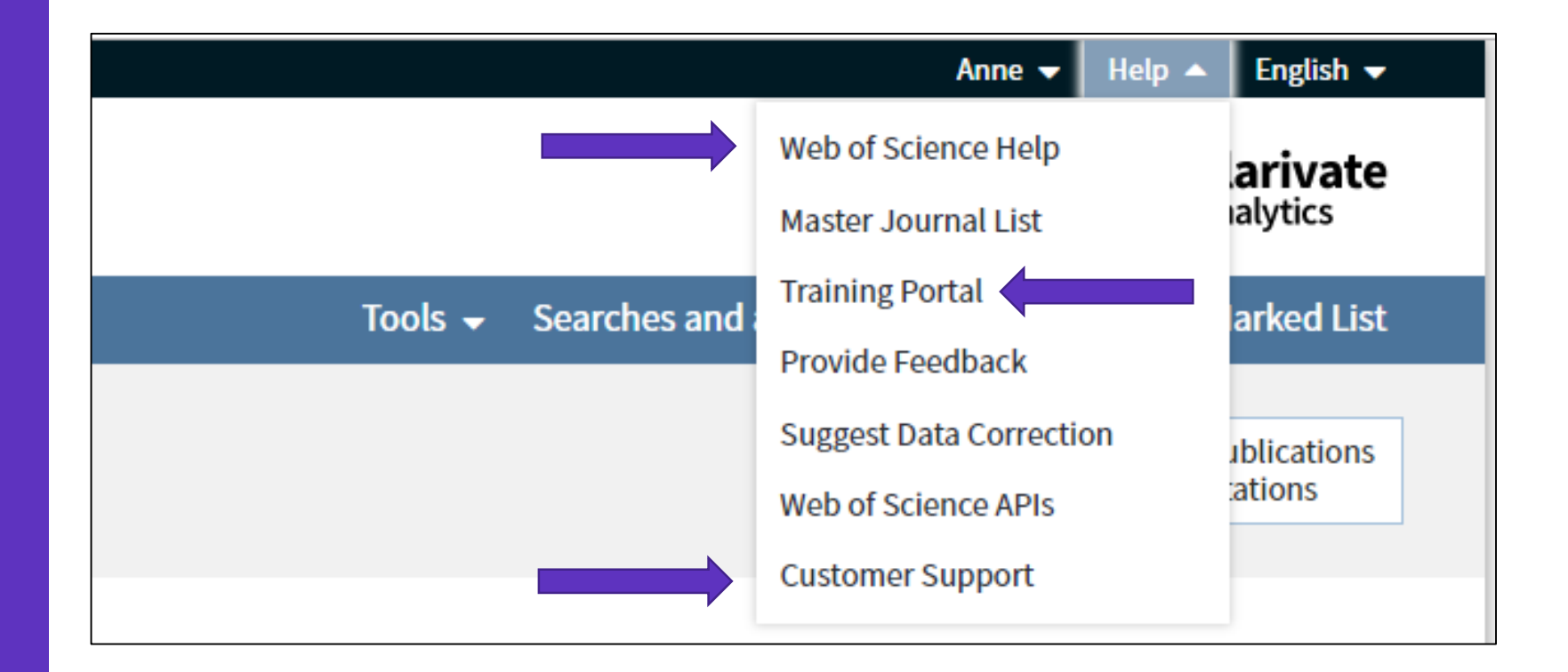

WoSG.support@clarivate.com

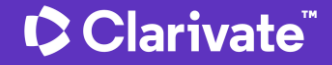

### Web of Science Help

# Analytics Search the Index Contents | Index

#### Web of Science Core Collection Help

#### Α

Abbreviations Addresses Corporations and Institutions Countries/Regions About database records About Web of Science Core Collection Accession Number field Address abbreviations Address field Advanced Search examples Advanced Search field tags Advanced Search function Alerts, creating a citation alert All Fields American / British terms Analyze Results Arts & Humanities Citation Index Asian names, searching Atom Properties menu Author field Author Identifiers field Author Index Author Record Author Search BETA Auto-Suggest Publication Names

м Manage Records and Alerts Citation Alerts Journal Alerts Preferences Publons Save as My Defaults Saved Searches Marked List Adding records to Marking compound records Marking reaction records Saving Marking records Master Journal List More Settings Ν NCBI Links New features 0

One-click search - terms Open Access Open Saved History Operators, searching ORCID numbers, about

Clarivate

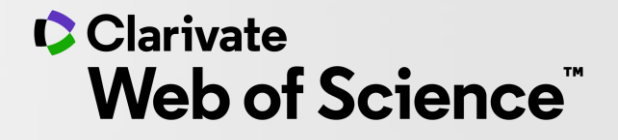

## Thank you

Customer support: <u>WoSG.support@clarivate.com</u>

© 2020 Clarivate. All rights reserved. Republication or redistribution of Clarivate content, including by framing or similar means, is prohibited without the prior written consent of Clarivate. Clarivate and its logo, as well as all other trademarks used herein are trademarks of their respective owners and used under license.

-